# How to Configure UTM and Apple iPhone and iPad for IPSec VPN

Let's say you have an Apple iPhone or iPad and would like to use its built-in VPN client to VPN into your UTM. Here is how you would do this.

This document is a reference for UTM administrators to configure a mode-config policy to accept Apple iPhone's native VPN client connections. This is applicable for Apple iPhone 2G, 3G, 3GS, and 4 and iPad.

**NOTE:** AT&T US has VPN restrictions which may prohibit the iPhone from being able to see other devices on the remote VPN network when going through the AT&T data network. To bypass this restriction, use a wifi connection when trying to VPN.

#### 1. UTM VPN Configuration

The IPSec VPN client policy required on the UTM to accept Apple iPhone VPN connections consists of a mode config record and a corresponding IKE policy. It is not required to know the IP address of the iPhone in advance in order to create a client policy on the UTM that will allow the VPN client to be authenticated.

### 1.1. Mode Config Record

Use mode config to create a pool of IP addresses to assign the remote iPhone VPN clients. Note that one or more IKE policies may use the same mode config record; a unique record for iPhone VPN clients is not required. Note: if you wish to access the Internet after the VPN is connected be sure to add the UTM LAN IP address (or another valid DNS server) as the DNS Server.

After defining the IP address range, use the default encryption and integrity for security the traffic tunnel. One key configuration requirement for the iPhone VPN client is that the Local IP Address and Local Subnet Mask must not specify an address or network. By settings these fields to 0, the associated policy will be anonymous.

The required security settings for the mode config record are as follow:

| Encryption Algorithm | AES-128   |
|----------------------|-----------|
| Integrity Algorithm  | SHA-1     |
| Local IP Address     | 0.0.0.0   |
| Local Subnet Mask    | 0.0.0.0   |
| PFS Key Group        | DH Group2 |
| SA lifetime          | 3600      |

| Edit Mode Config Re              | cord                                                    |  |  |  |  |
|----------------------------------|---------------------------------------------------------|--|--|--|--|
|                                  | Operation succeeded.                                    |  |  |  |  |
| Ilient Pool                      | ()                                                      |  |  |  |  |
|                                  | Record Name: iphone_mode_config                         |  |  |  |  |
| First Pool:                      | Starting<br>10 . 10 . 10 . 3 Ending IP 10 . 10 . 10 . 8 |  |  |  |  |
| Second Pool:                     | Starting<br>IP . O . O . O Ending IP O . O . O . O      |  |  |  |  |
| Third Pool:                      | Starting 0 · 0 · 0 · 0 Ending IP 0 · 0 · 0 · 0          |  |  |  |  |
| WINS Server:                     | Primary 0 0 . 0 . 0 Secondary 0 . 0 . 0                 |  |  |  |  |
| DNS Server:                      | Primary 192 • 168 • 1 • 1 Scondary 0 • 0 • 0 • 0        |  |  |  |  |
| # Traffic Tunnel Se              | # Traffic Tunnel Security Level                         |  |  |  |  |
|                                  | PFS Key Group: DH Group 2 (1024 bit)                    |  |  |  |  |
| SA Lifetime: 3600 Seconds 💌      |                                                         |  |  |  |  |
| Encryption Algorithm: AES-128    |                                                         |  |  |  |  |
| Integrity Algorithm: SHA-1 💌     |                                                         |  |  |  |  |
| Local IP Address: 0 · 0 · 0      |                                                         |  |  |  |  |
| Local Subnet Mask: 0 . 0 . 0 . 0 |                                                         |  |  |  |  |
|                                  |                                                         |  |  |  |  |
|                                  | Appiy Reset                                             |  |  |  |  |

## 1.2. IKE Policy

Once the mode config record for the VPN client is created, create an IKE policy with the following parameters:

| Exchange Mode             | Main           |
|---------------------------|----------------|
| Remote Identifier Type    | FQDN           |
| Remote Identifier data    | 0.0.0.0        |
| Encryption Algorithm      | AES-128        |
| Authentication Algorithm  | SHA-1          |
| Authentication Method     | Pre-shared key |
| Diffie-Hellman (DH) Group | DH Group2      |
| XAUTH Configuration       | Edge Device    |

Note that "Aggressive" exchange mode is not supported by the iPhone VPN client. As well the Remote Identifier data must be 0.0.0.0 as the iPhone VPN client's IP address is typically not known by the UTM admin or consistent.

| # Mode Config Record                            | # General 📀                               |  |  |
|-------------------------------------------------|-------------------------------------------|--|--|
| Do you want to use Mode Config Record?          |                                           |  |  |
| Yes O No                                        | Policy Name: for_jphone                   |  |  |
| Select Mode Config iphone_mode_config 🗸         | Direction / Type: Responder 👻             |  |  |
| Record:                                         | Exchange Mode: Main 💌                     |  |  |
| Diew Selected                                   |                                           |  |  |
| # Local                                         | # Lemote (?)                              |  |  |
| Select Local Gateway:   WAN1  WAN2              | Identifier Type : FQDN                    |  |  |
| Identifier Type: Local Wan IP 🗨                 | Identifier: 0.0.0.0                       |  |  |
| Identifier:                                     |                                           |  |  |
|                                                 |                                           |  |  |
| # IKE SA Parameters                             | <ul> <li>(2)</li> </ul>                   |  |  |
| Encryption Algorithm                            | : AES-128 🗸                               |  |  |
| Authentication Algorithm                        | : SHA-1 🔍                                 |  |  |
| Authentication Method                           | :      Pre-shared key     O RSA-Signature |  |  |
| Pre-shared key                                  | (Key Length 8 - 49 Char)                  |  |  |
| Diffie-Hellman (DH) Group: Group 2 (1024 bit) 💌 |                                           |  |  |
| SA-Lifetime (sec)                               | : 300                                     |  |  |
| Enable Dead Peer Detection                      | : 🔘 Yes 💿 No                              |  |  |
| Detection Period                                | : 10 (Seconds)                            |  |  |
| Reconnect after failure count                   | : 3                                       |  |  |
|                                                 |                                           |  |  |
| # Extended Authentication                       | <ul> <li>(2)</li> </ul>                   |  |  |
| XAUTH Configuration                             |                                           |  |  |
| © None                                          | Authentication Type: User Database        |  |  |
| Edge Device                                     | Username:                                 |  |  |
| © IPSec Host                                    | Password:                                 |  |  |
|                                                 |                                           |  |  |

## **1.3.** Create an IPSec VPN User on the UTM

Next, create an IPSec VPN User on the UTM. To do this, go to Users and click on the Add button.

| Network Config Network Security | Application Security | VPN Users      | Administration | Monitoring | Support | Wizards |
|---------------------------------|----------------------|----------------|----------------|------------|---------|---------|
|                                 | Users Grou           | ups II Domains |                |            |         |         |
| Add User                        |                      |                |                |            |         |         |
|                                 |                      |                |                |            |         |         |
| iii Add User                    |                      |                |                |            |         | (?)     |
|                                 | User Name            | : iphone       |                |            |         |         |
|                                 | User Type            | : IPSEC VPN    | User 👻         |            |         |         |
|                                 | Select Group         | : Test_group   |                |            |         |         |
|                                 | Password             | i: •••••       |                |            |         |         |
|                                 | Confirm Password     | i: •••••       |                |            |         |         |
|                                 | Idle Timeout         | t: 5 Minut     | tes            |            |         |         |
|                                 |                      |                |                |            |         |         |
|                                 | Apply                | Res            | et             |            |         |         |

## 2. Apple iPhone VPN Client Configuration

The Apple iPhone VPN client will require the IKE policy settings to match on the client side.

| Server          | UTM's WAN IP address                |
|-----------------|-------------------------------------|
| Account         | Username in the local User Database |
| Password        | Password to authenticate Username   |
| Use Certificate | Off                                 |
| Group Name      | Group for Username if configured    |
| Secret          | Pre-shared key from the IKE SA      |
| Ргоху           | Off                                 |

| III AT&T 3G | VPN 1:11 PM          | * 📼         | II AT&T 3G VEN    | 1:10 PM 🛛 🛞 🖛     |
|-------------|----------------------|-------------|-------------------|-------------------|
| Edit yo     | our VPN account info | ormation.   | Network           | VPN               |
| Cancel      | ToUTM                | Save        | VDN               |                   |
| L2TP        | РРТР                 | IPSec       | Status            | Connected: 0:04 > |
| ahaha       |                      | Choose a Co | onfiguration      |                   |
|             | cisco                |             | ✓ ToUTM<br>Custom | ٥                 |
| Descripti   | on ToUTM             |             | Add VPN           | Configuration >   |
| Server      | SERVER WAN IP or     | FQDN HERE   |                   | J. J.             |
| Account     | iphone               |             |                   |                   |
| Password    | d Ask Every 1        | lime        |                   |                   |
| Use Cert    | ificate              | OFF         |                   |                   |
| <u> </u>    |                      |             |                   |                   |

And you're done!